## I J K M N **Corrective Action Tracker Guidance Corrective Action Tracker** The recommended problem-Use Part A to enter data from Section 1 of the Corrective Action Report in the fields below in Columns B to K. How serious is the problem? Enter the perceived risk level in Column H, AND choose ONE option from Columns I, J or K Solving method is shown here. method is appropriate to close-out the nonconformance, see Columns M and N. Use the suggested problem-solving forms to diagnose the nonconformance and update Part B with the relevant details of your corrective action plan Introduction Part A - Define the proble Save a backup copy in case any of the formulae get accidentally changed. CAR Perceived Compliance Safety Risk Level issue? Concern? Reported By Date Found How was the NC detected Repeated Actual Suggest Method Process Name Description of the Issue Perceived Root-cause ID. NC? Risk Do NOT change or delete cells in Columns H to N in the 'Corrective Action Tracker' tab. This area contains the formulae that cilities & Maintenance 23 Audit - Internal Design review minutes not authorized prior to release to client Human - Supervisor did not find the error N N Y Use the dropdown assess the risk level of the nonconformance. Human - Inadequate training N Storage, Packing & to select and enter a 23 Feedback - Customer Incorrectly shipped item N V 8D The charts in the 'Corrective Action Charts' tab will automatically update based on the database in Columns AB through to AR ess Name from the 2 3 roduction/Manufacturing 23 First article inspection Item incorrectly manufactured, out tolerance with specification Environment - Job design/layout of work V N N 5Y t. You can modify the 4 Procurement & Supply 23 Audit - Internal Product codes on purchase order are incorrect Human - Inadequate training N N V 8D in the 'Corrective Action Tracker' tab s name list by usiness Planning 23 Feedback - Stakeholder Product codes on purchase order are incorrect Human - Supervisor did not find the error N Y N A3 nending Column<sup>1</sup> Enter Data from the Corrective Action Report 10 6 ales & Marketing Redback - Customer Product codes on purchase order are incorrect Human - Inadequate training Y N N 3 5Y 11 7 roduction/Manufacturing 02-Jun-23 In-process inspection Product codes on purchase order are incorrect Machinery - Defective equipment or tool N N V A3 Capture the data from the corrective action report in Part A to determine the most suitable problem-solving method to 19-Jun-23 First article inspection Product codes on purchase order are incorrect Human - Poor recognition of hazard N N N OFI 12 8 Operational Planning address the causes of the nonconformance. EQMS & Proce Select proces 13 9 Product codes on purchase order are incorrect Human - Inadequate training V N A3 Amend or delete the N From the corrective action report, enter the details from Section 1 into the related fields in the tracker. 14 10 Order/Quote F name from Product codes on purchase order are incorrect Process - Product failure risk or liability risk N N N OFI input messages using the 15 11 rder/Quote F the list ourchase order are incorrect Process - Product failure risk or liability risk N Y N 8D Based upon judgement and experience, categorize the perceived risk level of the problem using the drop down menu in Data Validation function 16 12 Order/Quote F N N Y Process - Product failure risk or liability risk 5Y Use the dropdown menus 7 13 Column H. to select and enter 18 14 Classify the problem by choosing ONE option from either Column I, Column J or Column K. Instrumente generation of the second second seco 19 15 predefined data from the -Entering in Ys or Ns results in a risk score which ranges from 1 to 4. 20 16 list 17 Entering in Ys or Ns results From the Section 1 of the Column M will calculate an overall risk score based upon the data previously entered. ocedure(s 22 18 in a risk score which ranges chinery - Improper equipment installation corrective action report, 23 19 The suggested problem-solving method shown Column N is based on the following trigger scores 1 = OFI, 2 = A3 (Who, from 1 to 4. Column M will -24 20 What, When action plan), 3 = 5Y (5-Whys cause analysis) and 4 = 8-Disciplines (In-depth analysis). calculate an overall risk 25 21 score based upon the data Undertake root-cause analysis 26 22 27 23 previously entered. Monitor and report the status Issue the chosen root-cause analysis method to the process owner/response team for completion. Guidance Corrective Action Tracker Corrective Action Chart of your corrective actions. Once completed, update the root-cause in Part A. Update the 'Corrective Action Plan' in Part B. м N O P O **Corrective Action Report** A B C Monitor the implementation of corrective actions and verify close-out. Corrective Action Charts Input Messages Tracking Number: Amend or delete the input message, select the 'Data' tab, select and click on 'Data Validation' from the drop down menu, then 1. Describe the problem Corrective Status of Corrective Actions Open & In-progress Recommended Actions select the 'Input Message' tab. Actions Legal or complia rarded to Top management for review Using the drop-down menus Concerns must be forwarded to the H&S Department for review Safety concerns? Repeated issues must be sent to the EQMS Manager for review Use the dropdown menus to select and enter a Process Name from the list. You can modify the process name list by amending Products/serv High (3) Medium (2) Low (1) OFI (0) the source list in Column AB. G OFI (0) High (3) Medium (2) Low (1) Management system Use the dropdown menus to enter the detection method. You can modify the detection list by amending the source list in Total Problems Open In-progress Closed Carcelled Due Overdue Audit - Client Column AD Ton Root-cause Use the dropdown menus to enter the root-cause. You can modify the root-cause list by amending the source list in Column eedback - Stakeholde C Review - Department Receiving inspection Feedback - Employee C Review - Design 3 Final inspe AF. Audit - Interna Audit - Registrar Customer complain Nonconformity - Product Status of corrective actions Audit - Supplier Nonconformity - Service Customer feedbac C Other Problems per Process The status of the corrective action will remain 'Open' until such time as work to correct the nonconformance begins, then the Process - Product failure Human - Supervisor did not risk or liability risk find the error \_\_\_\_\_ob design/layout of work Human - Poor recogniti of hazard status becomes 'In-Progress' training lities & Maintenance This means the status stays 'In-Progress' until the associated corrective action is verified. The status of the nonconformance Include a description of requirements (reference drawing, specification, standard as appropriate). A detailed description of the nonconformance. Stetches, drawings, specifications, etc., should be used to help the undestanding of the nonconformity. would then change to 'Closed'. Top Detection Methods Should the corrective action request be withdrawn, the status is set to 'Cancelled'. Problem Statement; Failure analysis; Is/Is Not analysis; Process flow with control points identified; Operational Planning **Priority Classification** Business Planning The following qualitative criteria are used to identify the level of risk associated with each problem: FOMS & Processes **Corrective Action Plan** Risk Level Recommended Problem-solving Method Sales & Marketing nation of corrective actions and weilly close-out. Ensure that corrective actions are completed within the designated timescale that is shown in Column 5 (OEI - 10 Days 33 - 15 Days 5V - 30 Days and 8D - 60 Days). Monitor the itor the imp action and the number of days it takes to implement and roduction/Manufactur... nprovement opportunity that does not need correction but rather, can be enhanced, improved, or made more OFL Part B - Track progress efficient. Use the F1030-01 Improvement Form. Complete within 10 Days. Days to Target Status Date Clos Process Owner Description of Corrective Acti Response 'ime (Days) Date Assigned Due (Days) Deadli A low-level problem typically closed to immediate correction, requires containment and trending. Use the F1020-01-Mar-2 Closed that the correct template is available and is being Low 1-Apr-2 02 A3 Action Plan. Complete within 15 Days. Closed Closed Closed Closed 0-Apr-2 Monitor the implementation of A problem that results in moderate impact. Requires containment and root-cause analysis, and corrective actions corrective actions and verify Medium vhen appropriate. Use the F1020-03 5-Whys Worksheet. Complete within 30 Days. close-out. Closed A problem that results in major/significant impact or is a repetitive problem. Requires a root-cause analysis, 01-Jul-23 corrective and preventative action(s). Use the F1020-04 8D Worksheet. Complete within 60 Days.